## How to use Android Studio

- Introduction
- Install Java
  - Test your Java installation
  - <u>Configure the System Environment Variable for Android</u> <u>Studio</u>
- Install the USB drive for your smartphone or tablet for using it in debug with Android Studio
- Install Android Studio
  - Do a simple APP for test your Android Studio installation
  - Select a smartphone or tablet to use in debug
  - Build the project
  - Debug project using your smartphone or tablet
  - End debug

## Introduction

This tutorial was tested on Win7 64bit Pro. The PC that I used is HP with processor i5 vPro and 4G of RAM. Pay attention that when you choose some options (Build, Debug) you must waiting some seconds before to see the execution of your selection.

For using <u>Android Studio</u> must be present on your PC the Java JDK. The <u>JDK</u> is a development environment for building applications, applets, and components using the Java programming language. The JDK is also called: Java SE Development Kit

## **Install Java JDK**

If you don't know if there is a **JDK** (also called: **Java SE Development Kit**), on your PC do this steps.

Select START (1) and next Control Panel (2), see below.

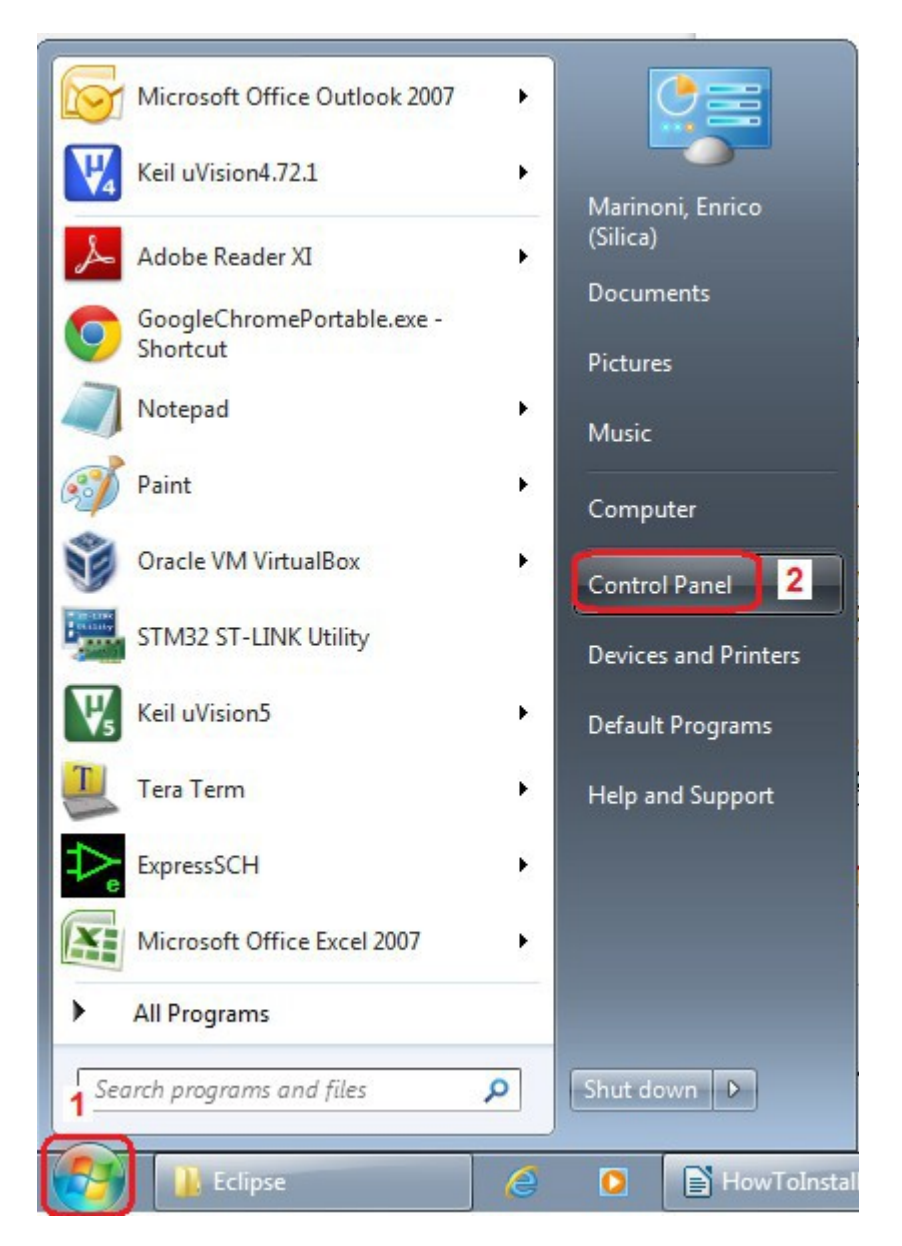

From the window that appears select: **Programs and Features** see below.

| 00       | I III > Control Panel > All Control Panel Items > |    |                                      |          |                                     |    |                                      |  |  |
|----------|---------------------------------------------------|----|--------------------------------------|----------|-------------------------------------|----|--------------------------------------|--|--|
| Adjus    | t your computer's settings                        |    |                                      |          |                                     |    |                                      |  |  |
| P        | Date and Time                                     | •  | Default Programs                     |          | Desktop Gadgets                     | 4  | Device Manager                       |  |  |
|          | Devices and Printers                              |    | Display                              | ٩        | Ease of Access Center               | F  | Flash Player (32-bit)                |  |  |
| F        | Folder Options                                    | A  | Fonts                                |          | Getting Started                     | •3 | HomeGroup                            |  |  |
|          | HP 3D DriveGuard                                  | R  | Indexing Options                     | <b>N</b> | Intel(R) Graphics and<br>Media      |    | Internet Options                     |  |  |
| <b>S</b> | Java                                              | ٩  | Keyboard                             |          | Location and Other<br>Sensors       |    | Mail (32-bit)                        |  |  |
| Ì        | Mouse                                             | t, | Network and Sharing<br>Center        | ••••     | Notification Area Icons             | 14 | Performance Information<br>and Tools |  |  |
| ×        | Personalization                                   |    | Phone and Modem                      | 1        | Power Options                       | 2  | Program Download<br>Monitor (32-bit) |  |  |
|          | Programs and Features                             | Q  | QuickTime (32-bit)                   | R        | Recovery                            |    | Region and Language                  |  |  |
| -        | Remote Control (32-bit)                           | -  | RemoteApp and Desktop<br>Connections | 3        | Run Advertised Programs<br>(32-bit) | Ma | SAP GUI Configuration                |  |  |
| O        | Sound                                             | 0  | Speech Recognition                   | 0        | SRS Premium Sound                   |    | Sync Center                          |  |  |

From the new window that appears you must see something like below, see the red box. In my case I have installed the: Available Development Kit 8 Update 25 (64-bit)

| Control Panel >                       | All Control Panel Items   Programs and Features                                              |                               |              | ▼ <sup>4</sup> 7 Se | arch Program |  |  |
|---------------------------------------|----------------------------------------------------------------------------------------------|-------------------------------|--------------|---------------------|--------------|--|--|
| Control Panel Home                    | Uninstall or change a program                                                                |                               |              |                     |              |  |  |
| View installed updates                | To uninstall a program, select it from the list and then click Uninstall, Change, or Repair. |                               |              |                     |              |  |  |
| 🛞 Turn Windows features on or         |                                                                                              |                               |              |                     |              |  |  |
| off                                   | Organize 🔻                                                                                   |                               |              |                     | -            |  |  |
| Install a program from the<br>network | Name                                                                                         | Publisher                     | Installed On | Size                | Version      |  |  |
|                                       | 40 HP HotKey Support                                                                         | Hewlett-Packard Company       | 29/01/2013   | 15.2 MB             | 4.0.18.1     |  |  |
|                                       | 😵 HP Webcam                                                                                  | Roxio                         | 25/03/2013   |                     | 1.0.26.3     |  |  |
|                                       | IAR Embedded Workbench for ARM                                                               | IAR Systems                   | 04/09/2014   |                     | 7.20.5       |  |  |
|                                       | Image Resizer Powertoy Clone for Windows (64 bit)                                            | Brice Lambson                 | 24/09/2012   | 295 KB              | 2.1          |  |  |
|                                       | 🖆 Intel® Hardware Accelerated Execution Manager                                              | Intel Corporation             | 07/01/2015   | 606 KB              | 1.1.1        |  |  |
|                                       | IPcamera                                                                                     | Foscam                        | 03/07/2014   | 21.9 MB             | 1.4.0        |  |  |
|                                       | IPCamSetup                                                                                   | FOSCAM                        | 14/08/2014   |                     | 1.00.0000    |  |  |
|                                       | 🝰 Java SE Development Kit 8 Update 25 (64-bit)                                               | Oracle Corporation            | 09/01/2015   | 311 MB              | 8.0.250.18   |  |  |
|                                       | J-Link ARM V4.77a                                                                            | SEGGER Microcontroller System | 06/09/2013   |                     | V4.77a       |  |  |
|                                       | 🔣 Keil µVision4                                                                              | ARM Ltd                       | 28/12/2014   |                     | 5.13.0.0     |  |  |
|                                       | LibreOffice 3.6 Help Pack (English)                                                          | The Document Foundation       | 02/02/2013   | 20.8 MB             | 3.6.5.2      |  |  |
|                                       | LibreOffice 4.3.5.2                                                                          | The Document Foundation       | 27/12/2014   | 529 MB              | 4.3.5.2      |  |  |
|                                       | MBAXP 1.4.10                                                                                 |                               | 28/10/2014   |                     |              |  |  |
|                                       | McCAD GView                                                                                  | VAMP, Inc.                    | 27/08/2014   |                     | 2.5.0.23     |  |  |
|                                       | Microsoft .NET Framework 4.5.1                                                               | Microsoft Corporation         | 19/12/2013   | 38.8 MB             | 4.5.50938    |  |  |

\_\_\_\_\_

If you don't see Java JDK (JSE), please install it. You must choose the right JDK (32bit or 64bit). See <u>here</u>.

| ORACLE <sup>.</sup>                              | Sign In/Register Help Country ~ Communities ~ I am a ~ I want to ~ Search<br>Products Solutions Downloads Store Support Training Partners | About OTN                                                                        |
|--------------------------------------------------|----------------------------------------------------------------------------------------------------|----------------------------------------------------------------------------------|
| Oracle Technology Network > J                    | ava > Java SE > <b>Downloads</b>                                                                                                    |                                                                                  |
| Java SE                                          | Overview Downloads Documentation Community Technologies Training                                                                          | Java SDKs and Too                                                                |
| Java EE                                          |                                                                                                    | 🛓 Java SE                                                                        |
| Java ME                                          | Java SE Development Kit 8 Downloads                                                                                                    | 差 Java EE and Glassfish                                                          |
| Java SE Support                                  | These you far developing this release of the Joyn TM Distance Standard Edition Development Vit                                            | 差 Java ME                                                                        |
| Java SE Advanced & Suite                         | (JDK <sup>TM</sup> ) The JDK is a development environment for building applications, applets, and                                         | 差 Java Card                                                                      |
| Java Embedded                                    | components using the Java programming language.                                                                                           | 差 NetBeans IDE                                                                   |
| Java DB                                          | The JDK includes tools useful for developing and testing programs written in the Java                                                     | 差 Java Mission Control                                                           |
| Web Tier                                         | programming language and running on the Java platform.                                                                                    | Java Resources                                                                   |
| Java Card                                        | See also:                                                                                                    | 差 Java APIs                                                                      |
| Java Calu                                        | <ul> <li>Java Developer Newsletter (tick the checkbox under Subscription Center &gt; Oracle Technology</li> </ul>                         |                                                                                  |
| Java TV                                          | News)                                                                                                    | Technical Articles                                                               |
| Java TV<br>New to Java                           | News)                                                                                                    | Technical Articles Demos and Videos                                              |
| Java Caru<br>Java TV<br>New to Java<br>Community | News) Java Developer Day hands-on workshops (free) and other events                                                                       | <ul> <li>Technical Articles</li> <li>Demos and Videos</li> <li>Forums</li> </ul> |

## Test your Java installation using this link, see below.

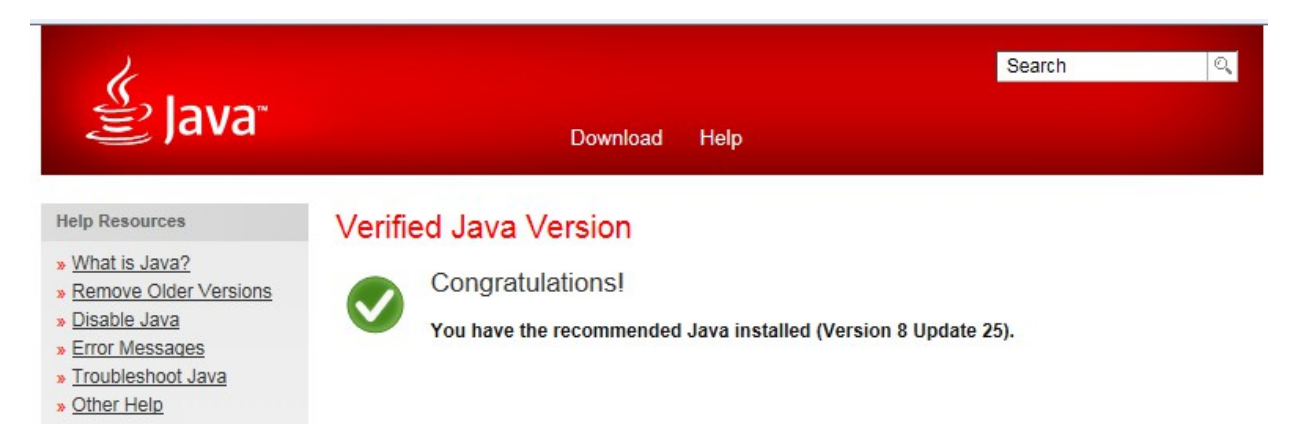

## Configure the Java System Environment Variable for Android Studio

For using Android Studio is necessary configure an environment variable called **JAVA\_HOME**, for do this follow the instructions below.

Start  $\rightarrow$  System..... (see below)

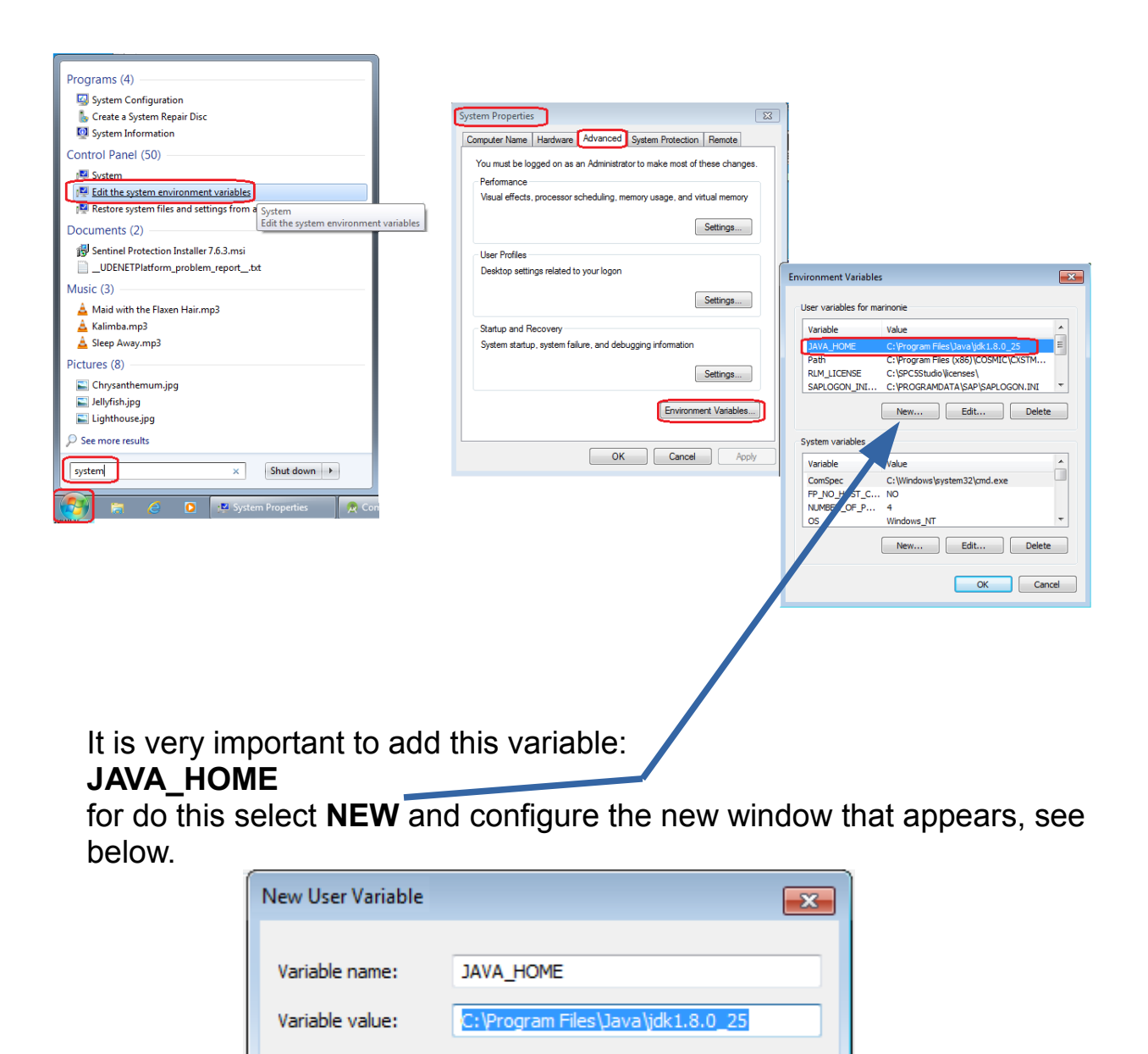

OK

Cancel

## C:\Program Files\Java\jdk1.8.0\_25

is the directory where there is JDK on my PC.

# Install the USB drive for your smartphone or tablet for using it in debug with Android Studio

For use your smartphone or your tablet for debug your APP you must install the appropriate USB driver.

I have an LG-E610, for find the USB driver I did a search using google and this phrase:

## Android Studio LG-E610

and I found this <u>page</u>, see below, that contain the right driver.

#### MANUALI & DOWNLOAD

| MANUALI & DOC | UMENTI                                        | AGGIORNAMENTI SOFTWARE                                                                                                    | PC SUITE                                                                                                    |
|---------------|-----------------------------------------------|----------------------------------------------------------------------------------------------------|----------------------------------------------------------------------------------------------------|
| . 1>          |                                               |                                                                                                    |                                                                                                    |
|               | Effettua     Driver pe     DOWNL              | il download dei drivers ed installali.<br>er Windows USB<br>OAD                                                             |                                                                                                    |
| . 2>          |                                               |                                                                                                    |                                                                                                    |
|               | Effettua     Nota: "L(     software     DOWNL | il download di "LG Mobile Support To<br>3 Mobile Support Tool" è supportato :<br>e potrebbe non funzionare correttam<br>OAD | o <b>l" ed installalo.</b><br>sui sistemi Microsoft Windows 2000, Windows XP, Windows Vista e Windows 7. Il<br>ente su sistemi a 64bit. |
|               |                                               |                                                                                                    |                                                                                                    |

Do the same search for your smartphone or tablet.

## **Install Android Studio**

Download end install the Android Studio from here.

## Do a simple APP for test your Android Studio installation

## Run the Android Studio

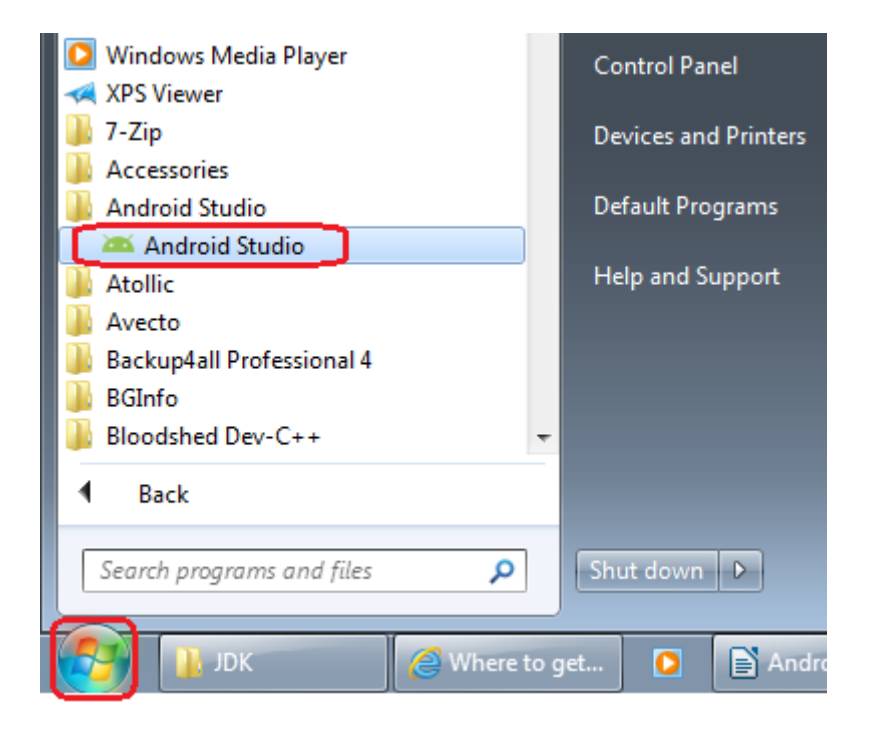

Select New Project and configure the windows that appears, see below.

| Create New Project      | t<br>/ Project<br>Studio<br>Ir new project |      |
|-------------------------|--------------------------------------------|------|
| Application name:       | <b>Т</b> इप्                               |      |
| <u>C</u> ompany Domain: | marinonie.example.com                      |      |
| Package name:           | com.example.marinonie.tst                  | Edit |
| Project location:       | C:\Android_Tst\Tst                         | ]    |

From the new window that appears you must choose the version of Android for which you want develop the APP and press NEXT, see below.

| Create New Project                         |                                                                                                    |
|--------------------------------------------|----------------------------------------------------------------------------------------------------|
| Select the form factors your app           | will run on                                                                                                    |
| Different platforms require separate solks |                                                                                                    |
| ✓ Phone and Tablet                         |                                                                                                    |
| Minimum SDK                                | API 15: Android 4.0.3 (IceCreamSandwich)                                                                                                    |
|                                            | Lower APT levels target more devices, but have rewer reatures available. By targeting APT15 and later, your app will<br>run on approximately <b>87.9%</b> of the devices that are active on the Google Play Store. Help me choose. |
| TV                                         |                                                                                                    |
| Minimum SDK                                | API 21: Android 5.0 (Lollipop)                                                                                                    |
| Wear                                       |                                                                                                    |
| Minimum SDK                                | API 21: Android 5.0 (Lollipop)                                                                                                    |
| Glass (Not Installed)                      |                                                                                                    |
| Minimum SDK                                |                                                                                                    |

\_\_\_\_\_

From the new window that appears select: **Blank Activity** and press NEXT, see below.

| 🕭 Create New Project      |                   |                              |                     | <b></b>              |
|---------------------------|-------------------|------------------------------|---------------------|----------------------|
| Add an activity to Mobile | •                 |                              |                     |                      |
|                           |                   |                              |                     |                      |
| Add No Activity           | ( <b>_</b> ~~~~ : |                              |                     |                      |
|                           | Blank Activity    | Blank Activity with Fragment | Fullscreen Activity | Google Maps Activity |
|                           |                   |                              |                     |                      |

Configure the last window as show below and press FINISH.

| 🕭 Create New Project             |                            |                              |                     |
|----------------------------------|----------------------------|------------------------------|---------------------|
| Choose options for your new file |                            |                              |                     |
| ( <b>_</b> :                     | Creates a new blank activi | ty, with an action bar and a | contained Fragment. |
| ()                               | Activity Name:             | MainActivity                 |                     |
|                                  | Layout Name:               | activity_main                |                     |
|                                  | Fragment Layout Name:      | fragment_main                |                     |
|                                  | Title:                     | MainActivity                 |                     |
|                                  | Menu Resource Name:        | menu_main                    |                     |
|                                  |                            |                              | J                   |
| Blank Activity with Fragment     |                            |                              |                     |

After you have pressed FINISH the Android Studio configure the environment

<u>Index</u>

\_\_\_\_\_

(must be necessary a Internet connections and be patient). At the end you must see something like below.

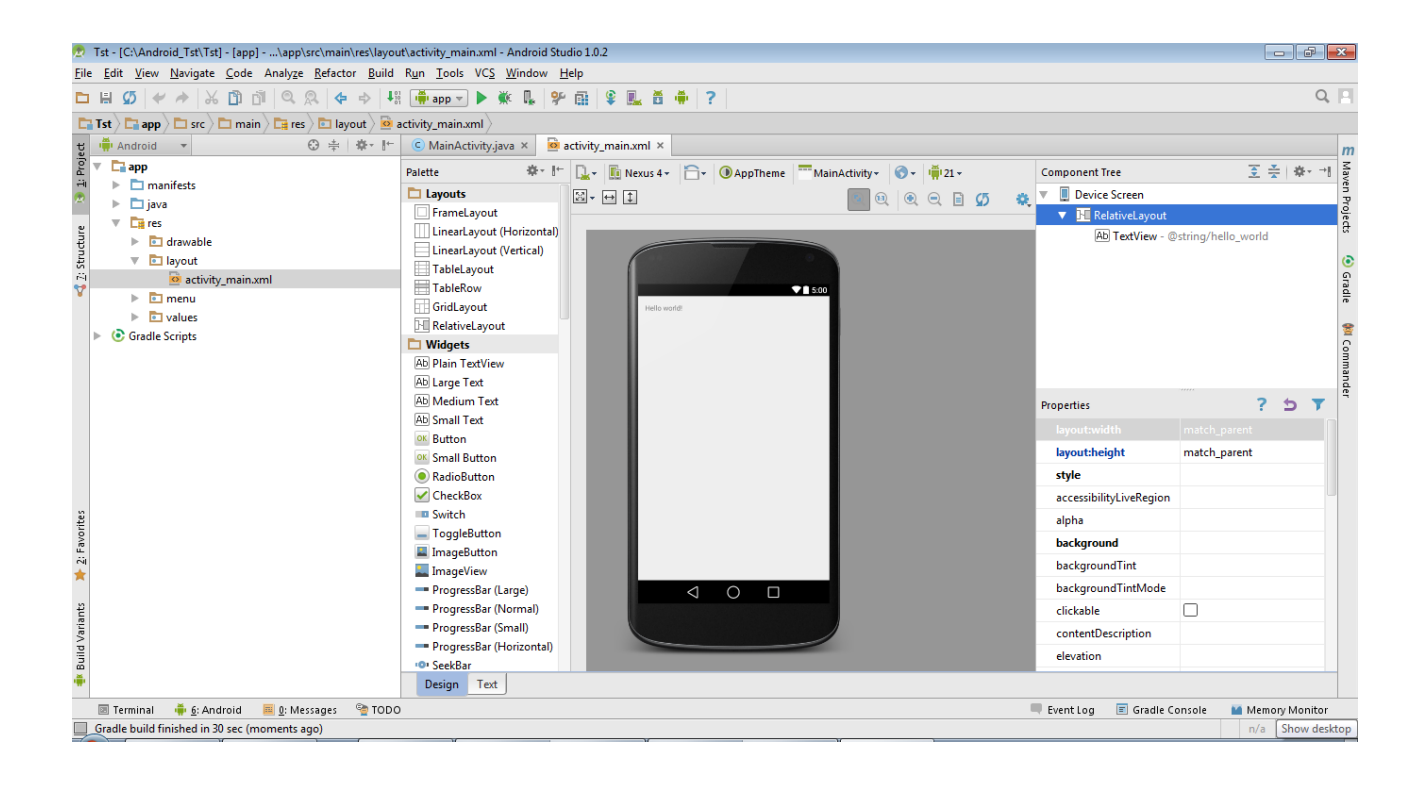

## Select a smatphone or tablet to use in debug

At this point you must choose the right screen resolution for your smartphone for use it in debug.

In my case, I have an LG-E610 (4", 320x480pixel, HVGA) and I choose: HVGA slider (ADP1)(320x480; mdpi) – see below.

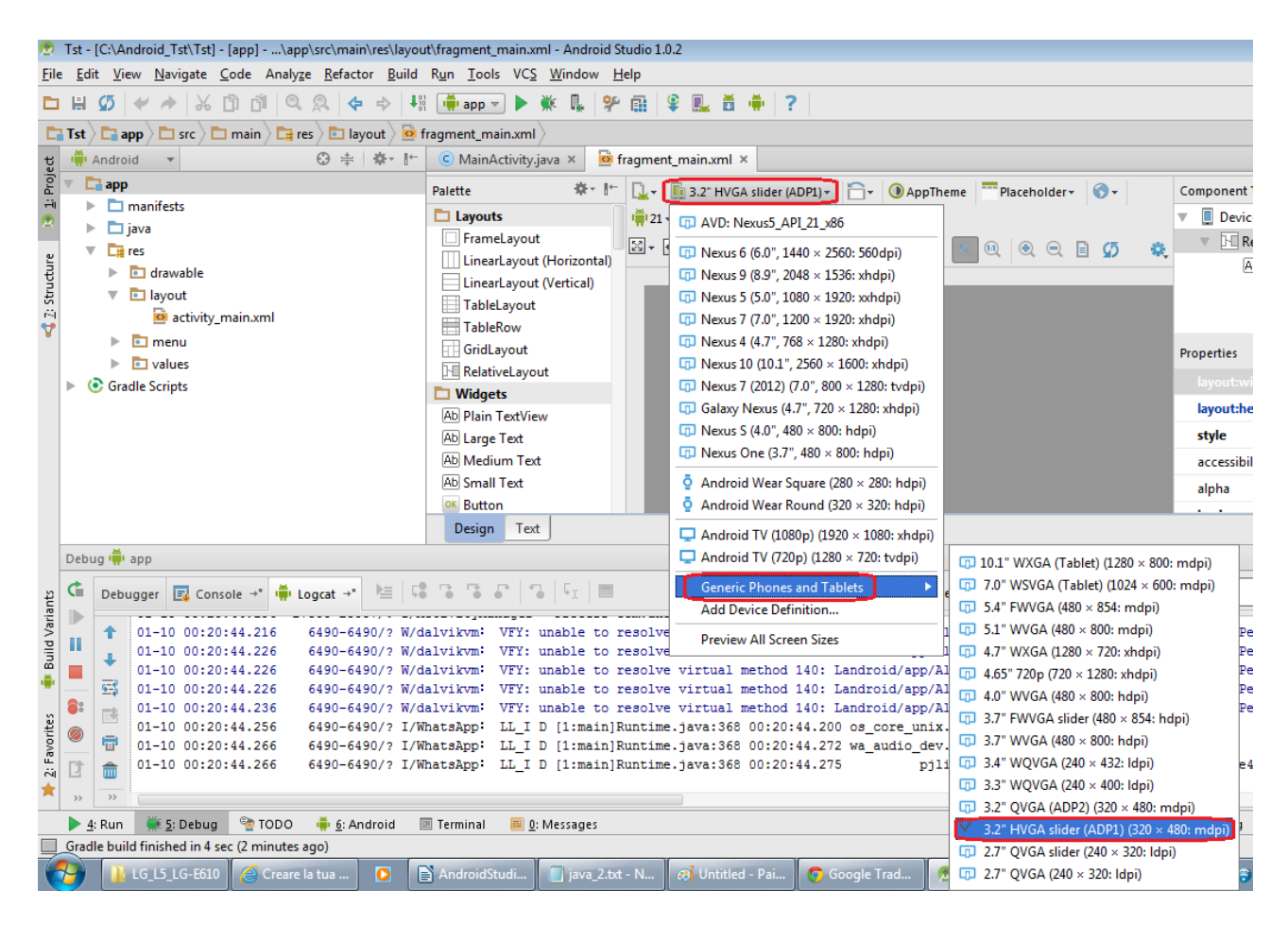

## **Build the project**

For build the project select: **Build**  $\rightarrow$  **Rebuild Project** see below

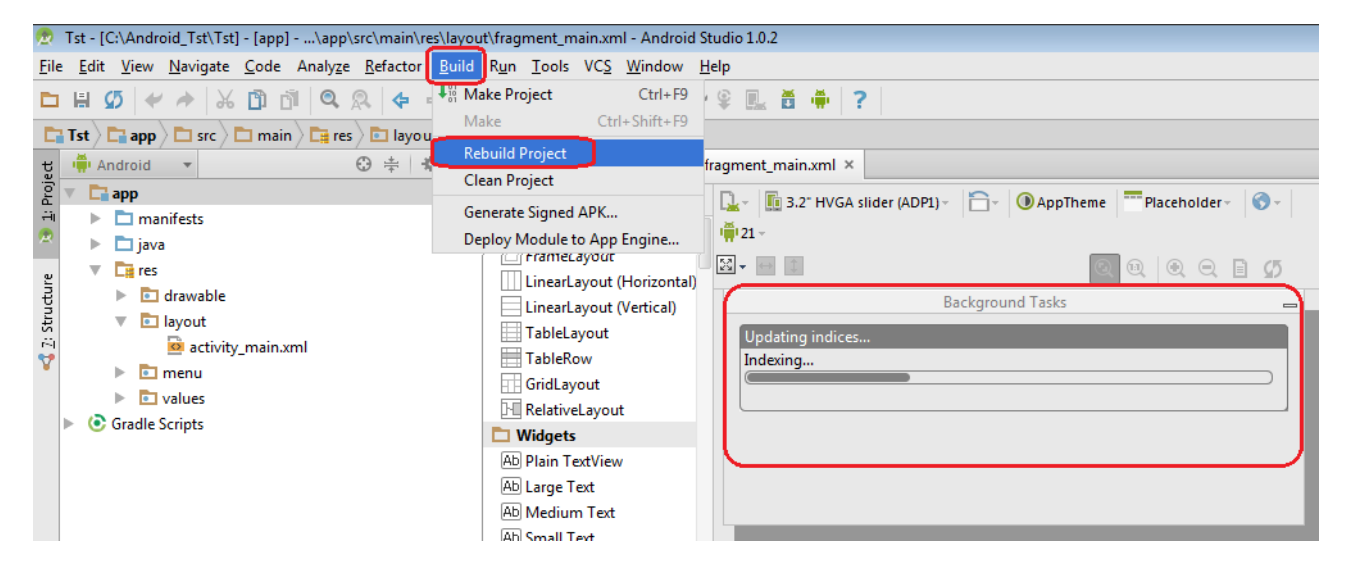

At the end of the build you must see something like below.

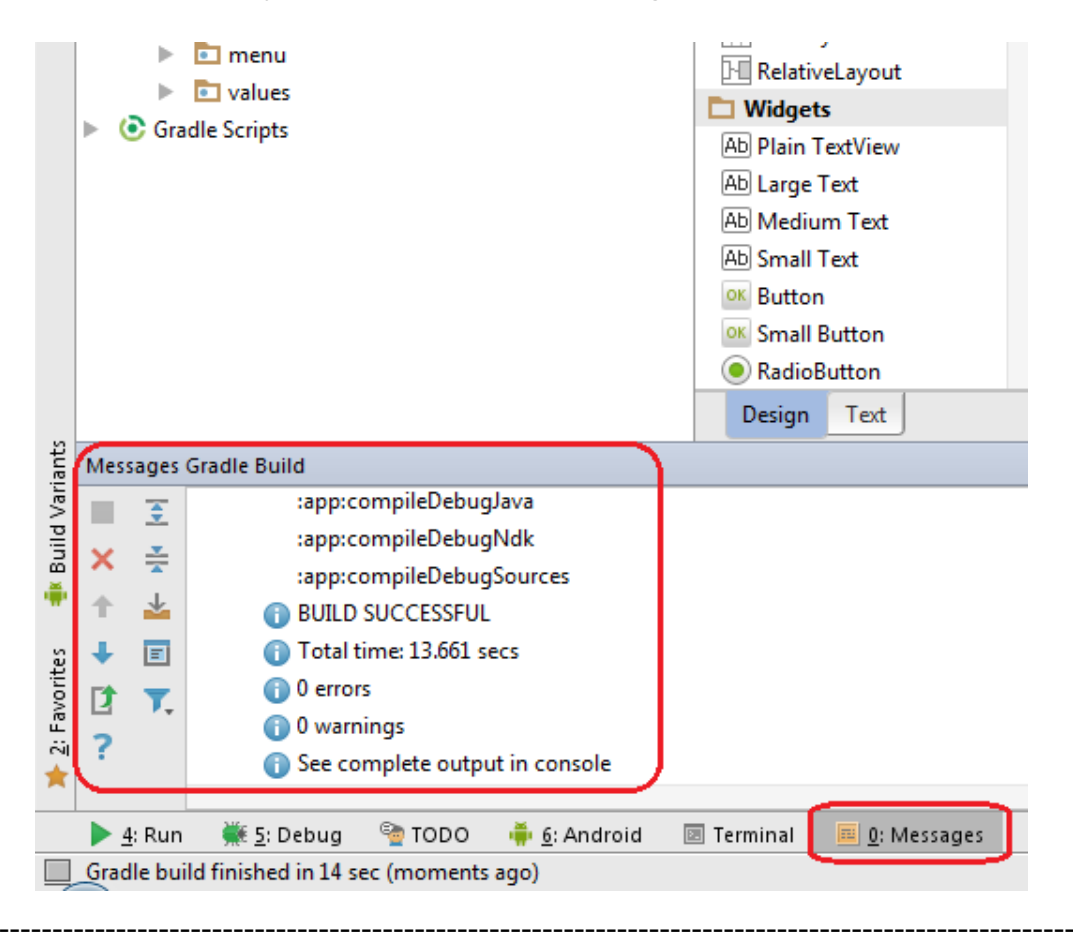

## Debug project using your smartphone or tablet

Now for enter in debug, using your smartphone or tablet, do this:

 On your smartphone or tablet select: Settings
 (Impostazioni (IT))
 Select Developer options
 Check off the USB debugging option
 Check Stay awake
 see below
 (Rimani attivo (IT))
 (Rimani attivo (IT))
 (Rimani attivo (IT))
 (Rimani attivo (IT))
 (Rimani attivo (IT))
 (Rimani attivo (IT))
 (Rimani attivo (IT))
 (Rimani attivo (IT))
 (Rimani attivo (IT))
 (Rimani attivo (IT))
 (Rimani attivo (IT))
 (Rimani attivo (IT))
 (Rimani attivo (IT))
 (Rimani attivo (IT))
 (Rimani attivo (IT))
 (Rimani attivo (IT))
 (Rimani attivo (IT))
 (Rimani attivo (IT))
 (Rimani attivo (IT))
 (Rimani attivo (IT))
 (Rimani attivo (IT))
 (Rimani attivo (IT))
 (Rimani attivo (IT))
 (Rimani attivo (IT))
 (Rimani attivo (IT))
 (Rimani attivo (IT))
 (Rimani attivo (IT))
 (Rimani attivo (IT))
 (Rimani attivo (IT))
 (Rimani attivo (IT))
 (Rimani attivo (IT))
 (Rimani attivo (IT))
 (Rimani attivo (IT))
 (Rimani attivo (IT))
 (Rimani attivo (IT))
 (Rimani attivo (IT))
 (Rimani attivo (IT))
 (Rimani attivo (IT))
 (Rimani attivo (IT))
 (Rimani attivo (IT))
 (Rimani attivo (IT))
 (Rimani attivo (IT))
 (Rimani attivo (IT))
 (Rimani attivo (IT))
 (Rimani attivo (IT))
 (Rimani attivo (IT))
 (Rimani attivo (IT))
 (Rimani attivo (IT))
 (Rimani attivo (IT))
 (Rimani attivo (IT))
 (Rimani attivo (IT))
 (Rimani attivo (IT))
 (Rimani attivo (IT))
 (Rimani attivo (IT))
 (Rimani attivo (IT))
 (Rimani attivo (IT))
 (Rimani attivo (IT))
 (Rimani attivo (IT))
 (Rimani attivo (IT))
 (Rimani attivo (IT))
 (Rimani attivo (IT))
 (Rimani attivo (IT))
 (Rimani attivo (IT))

> \*/ 📓 12:42 35/ 📓 12:43 Settings 🖾 Developer options OFF Take bug report Security A Language & input Desktop backup password Desktop full backups aren't currently protected Backup & reset Stay awake ACCOUNTS Screen will never sleep while charging 8 Google HDCP checking Use HDCP checking for DRM content only + Add account Protect SD card Apps must request permission to read SD card SYSTEM O Date & time DEBUGGING USB debugging Accessibility ~ Debug mode when USB is connected { } Developer options Allow mock locations Allow mock locations About phone Colont dahua ann Ĵ IJ ţ  $\Box$

 In Android Studio select: Run → Debug 'app' after some second, appears a window where you have the possibility to select your smartphone for do the debug of your fist APP, see below.

| 🙍 Choose Device                     |                                    |               |       | <b>—</b> × |  |  |
|-------------------------------------|------------------------------------|---------------|-------|------------|--|--|
| • <u>C</u> hoose a running devi     | ce                                 |               |       |            |  |  |
| Device                              |                                    | Serial Number | State | Com        |  |  |
| LGE LG-E610 Android 4.0             | LGE LG-E610 Android 4.0.3 (API 15) |               |       | Yes        |  |  |
|                                     |                                    |               |       |            |  |  |
|                                     |                                    |               |       |            |  |  |
|                                     |                                    |               |       |            |  |  |
|                                     |                                    |               |       |            |  |  |
|                                     |                                    |               |       |            |  |  |
|                                     |                                    |               |       |            |  |  |
|                                     |                                    |               |       |            |  |  |
|                                     |                                    |               |       |            |  |  |
| Launch emulator                     |                                    |               |       |            |  |  |
| <u>Android virtual device</u> :     | Nexus 5 API 21 x8                  | 6             |       |            |  |  |
| Use same device for future launches |                                    |               |       |            |  |  |
|                                     |                                    | ОК            |       | ancel      |  |  |

In my case I chose my LGE LG-E610... and I press OK.

After some seconds on your phone, must appear the result of your APP, see below.

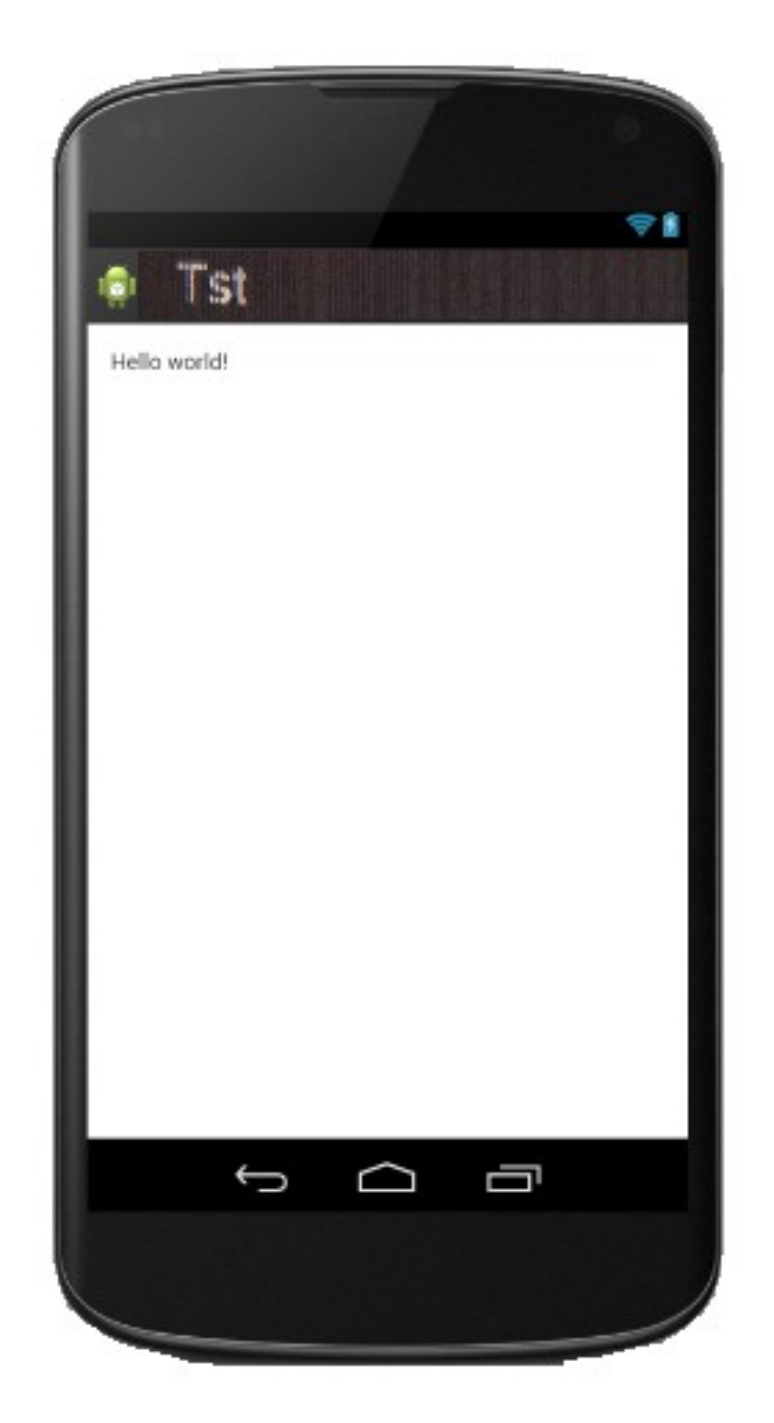

## End debug

For stop the debug select: **Debug** and after press the **red button** see below.

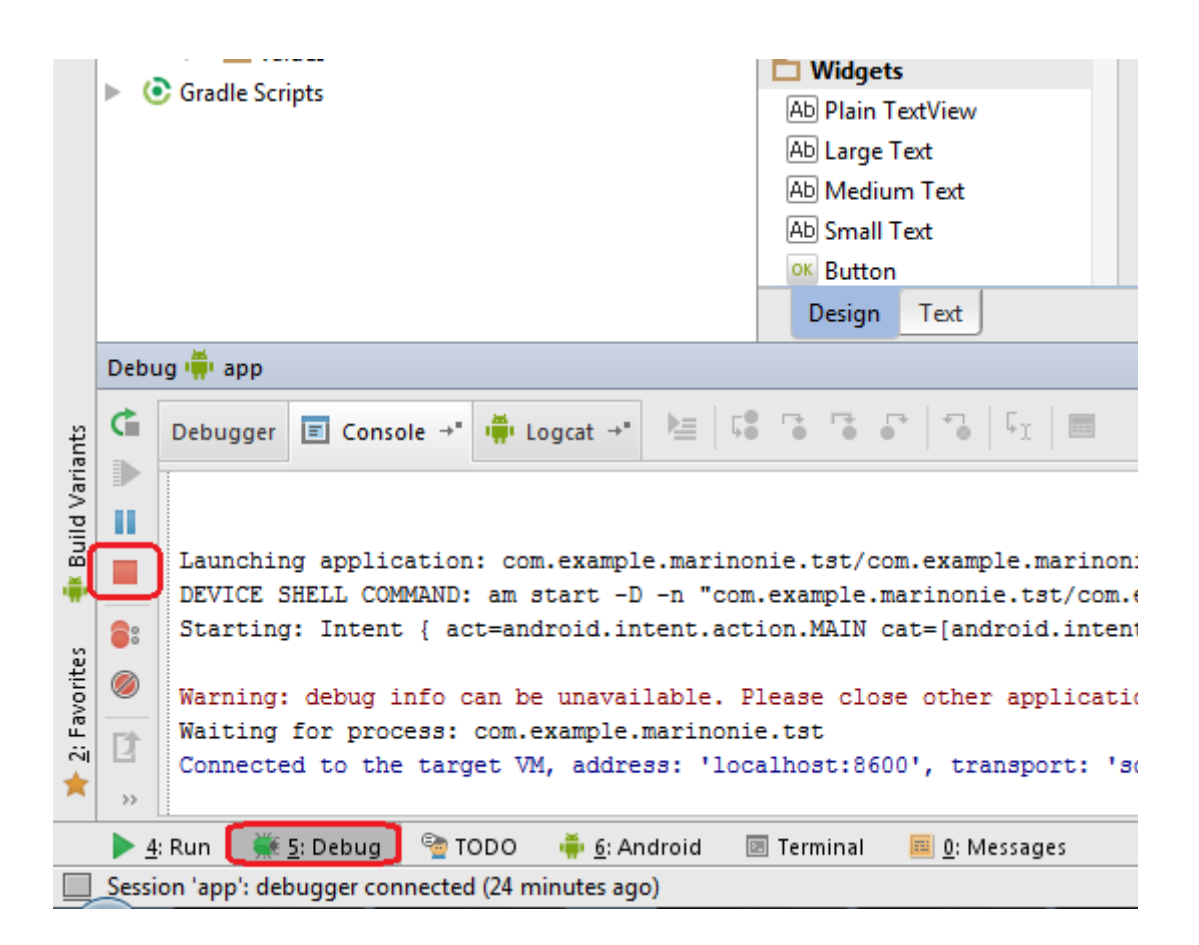

Congratulations, you have managed to create and debug your first APP. Now I recommend you thoroughly study Android Studio.